# **Stetiger Stellantrieb CHEOPS DRIVE**

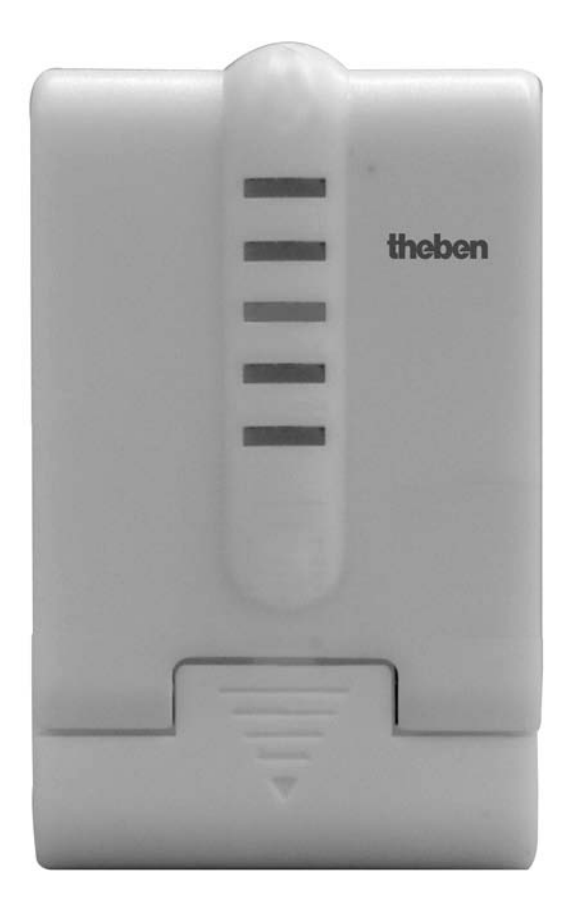

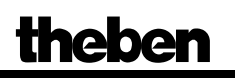

# Inhaltsverzeichnis

| 1 | Funkti   | onseigenschaften                                                               | 4  |
|---|----------|--------------------------------------------------------------------------------|----|
|   | 1.1 V    | <sup>7</sup> orteile                                                           | 4  |
|   | 1.2 H    | Iardwareversionen                                                              | 5  |
|   | 1.3 U    | Interschiede                                                                   | 6  |
|   | 1.4 A    | nwendungsmöglichkeiten                                                         | 7  |
|   | 1.5 B    | Besonderheiten                                                                 | 7  |
| 2 | Techn    | ische Daten                                                                    | 8  |
|   | 2.1 A    | llgemein                                                                       | 8  |
| 3 | Das A    | pplikationsprogramm "CHEOPS DRIVE V1.2"                                        | 9  |
|   | 3.1 A    | uswahl in der Produktdatenbank                                                 | 9  |
|   | 3.2 P    | arameterseiten                                                                 | 9  |
|   | 3.3 K    | Communikationsobjekte                                                          | 10 |
|   | 3.3.1    | Eigenschaften der Objekte                                                      | 10 |
|   | 3.3.2    | Beschreibung der Objekte                                                       | 11 |
|   | 3.4 P    | 'arameter                                                                      | 13 |
|   | 3.4.1    | Ventileigenschaften                                                            | 13 |
|   | 3.4.2    | Sicherheit und Zwangsbetrieb                                                   | 14 |
|   | 3.4.3    | Externe Schnittstelle                                                          | 16 |
|   | 3.4.4    | Benutzerdefinierte Ventileigenschaften                                         | 17 |
|   | 3.4.5    | Eigene Ventilkennlinie                                                         | 21 |
|   | 3.4.6    | Lineare Ventilkennlinie                                                        | 23 |
| 4 | Inbetri  | iebnahme                                                                       | 24 |
|   | 4.1 In   | nstallation und automatische Adaption (Eichfahrt)                              | 24 |
|   | 4.2 E    | lichstrategien                                                                 | 25 |
|   | 4.2.1    | Strategie 1, Standard                                                          | 25 |
|   | 4.2.2    | Strategie 2, Automatisch (Nur für Geräte ab Softwareversion 61)                | 25 |
|   | 4.2.3    | Strategie 3, mit definiertem Ventilhub. (Nur für Geräte ab Softwareversion 61) | 25 |
|   | 4.2.4    | LED Anzeige während der Eichfahrt                                              | 26 |
|   | 4.3 B    | Baustellenfunktion                                                             | 27 |
|   | 4.4 Über | prüfung der 0 % Position                                                       | 27 |
| 5 | Anhan    | 1g                                                                             | 28 |
|   | 5.1 V    | entile und Ventildichtungen                                                    | 28 |
|   | 5.1.1    | Ventilaufbau                                                                   | 28 |
|   | 5.1.2    | Ventile und Ventildichtungen                                                   | 28 |
|   | 5.2 B    | Begrenzung der Stellgröße                                                      | 29 |
|   | 5.2.1    | Maximale Stellgröße                                                            | 29 |
|   | 5.2.2    | Minimale Stellgröße                                                            | 29 |
|   | 5.3 N    | Iaximale Stellgröße ermitteln                                                  | 30 |
|   | 5.3.1    | Anwendung                                                                      | 30 |
|   | 5.3.2    | Prinzip                                                                        | 30 |
|   | 5.3.3    | Praxis                                                                         | 30 |
|   | 5.4 Ü    | Iberwachung der Stellgröße                                                     | 31 |
|   | 5.4.1    | Anwendung                                                                      | 31 |
|   | 5.4.2    | Prinzip                                                                        | 31 |
|   | 5.4.3    | Praxis                                                                         | 31 |

|   | 5.5   | Externe Schnittstelle                | . 32 |
|---|-------|--------------------------------------|------|
|   | 5.5.1 | Anschlüsse                           | . 32 |
|   | 5.5.2 | 2 Eingang E1                         | . 32 |
|   | 5.5.3 | B Eingang E2                         | . 32 |
| 6 | Trou  | ibleshooting                         | . 33 |
|   | 6.1   | Fehlercode auslesen                  | . 35 |
|   | 6.2   | Endpositionen überprüfen             | . 37 |
|   | 6.3   | Adapterring überprüfen               | . 38 |
|   | 6.3.1 | I Im gedrückten Zustand              | . 38 |
|   | 6.3.2 | 2 Im ungedrückten Zustand            | . 38 |
|   | 6.4   | Auslesen der Software Versionsnummer | .40  |
|   | 6.4.1 | Beispiele verschiedener Versionen    | .41  |
| 7 | Glos  | ssar                                 | . 42 |
|   | 7.1   | Ventilhub                            | . 42 |
|   |       |                                      |      |

# 1 Funktionseigenschaften

Der stetige Stellantrieb Cheops drive kann über Cheops control oder über einen stetigen Raumtemperaturregler angesteuert werden.

Cheops drive besitzt 2 Eingänge für Präsenzsensor und Fensterkontakt. Der Status der Eingänge kann auf den Bus gesendet werden.

## 1.1 Vorteile

- Stufenlose Ventilstellung durch stetige Stellgröße
- Anzeige der tatsächlichen Ventilposition über 5 LEDs
- Notprogramm bei Ausfall der Stellgröße (z.B. Raumthermostat außer Betrieb)
- Beliebige Zwangsposition über Objekt möglich
- Ermittlung der <u>maximalen Stellgröße</u>
- Alarm bei Stellgrößenausfall
- Ventilschutzprogramm
- Eingang für Fensterkontakt
- Eingang für Präsenzkontakt
- Begrenzung der Stellgröße
- Präzise Anpassung an jedes Ventil
- Betrieb sowohl mit normalen als auch mit invertierten Ventilen
- <u>Baustellenfunktion</u> für den Betrieb ohne Applikation
- großer Ventilhub ermöglicht Anpassung an nahezu alle Ventile
- einfache Montage mit beiliegendem Ventiladapter

### 1.2 Hardwareversionen

Es gibt 2 Hardware-Versionen von Cheops, *vor* und *ab 2008*, mit teilweise abweichenden Eigenschaften.

Die Version bis 2008 (links) besitzt 2 rechtwinklig zueinander montierte Leiterplatten. Die Version ab 2008 (rechts) besitzt nur eine Leiterplatte.

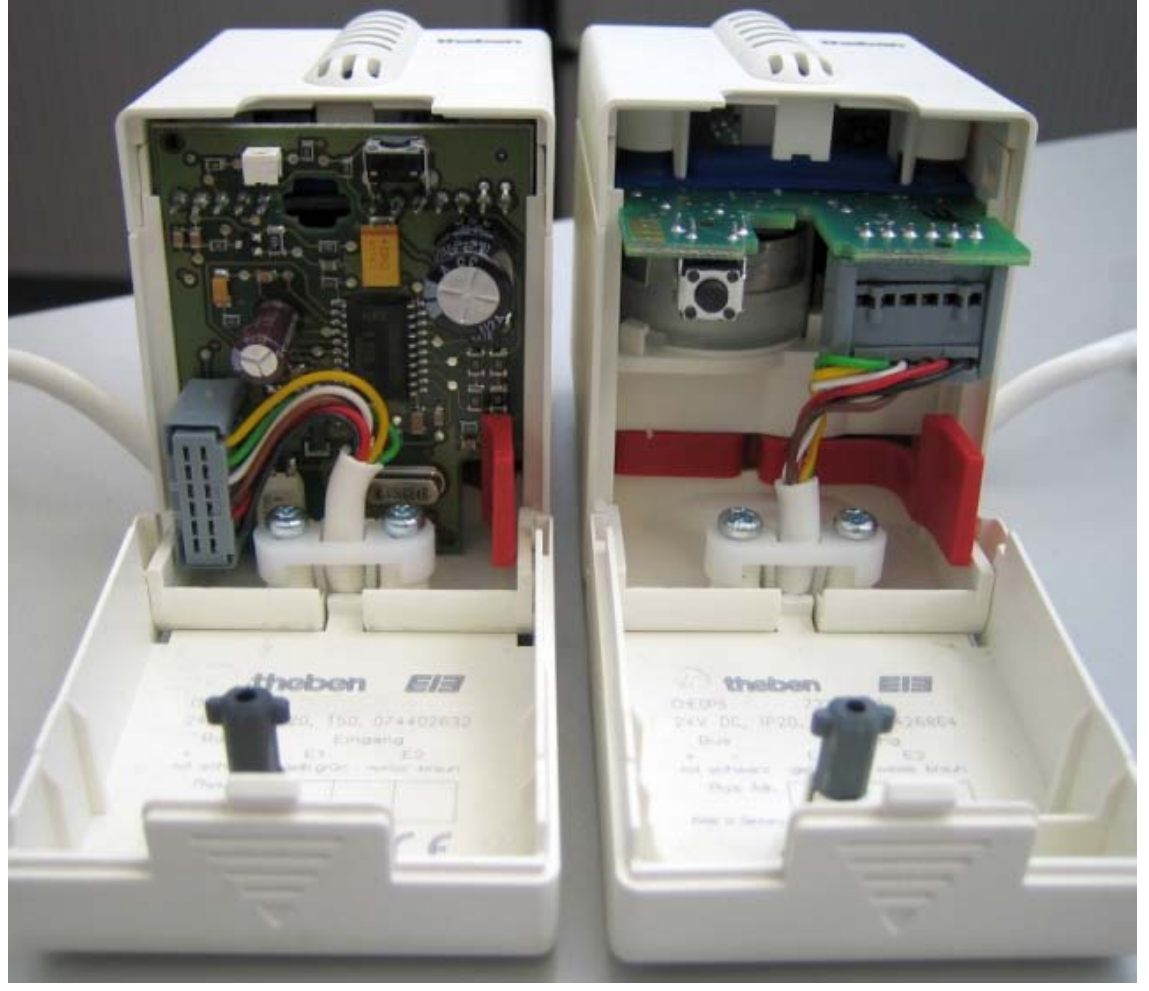

Abweichende Eigenschaften zwischen beiden Versionen werden in diesem Handbuch mit "*bis 2008*" und "*ab 2008*" gekennzeichnet.

Verbreitete Software (Firmware) Versionen:

(angezeigt durch die LEDs) siehe Auslesen der Software Versionsnummer

| Geräte<br>bis 2008 | Geräte ab 2008     |
|--------------------|--------------------|
| V110               | V44 seit März 2008 |
| V121               | V61 seit Mai 2008  |

# 1.3 Unterschiede

| Geräte bis 2008                                                                                                    | Ab 2008: Version V 44                                                                                                    | Ab 2008: V61                                                                                                    |
|----------------------------------------------------------------------------------------------------|----------------------------------------------------------------------------------------------------|----------------------------------------------------------------------------------------------------|
| <ul> <li>Nur eine Eichstrategie</li> <li>Nach Reset werden<br/>die alten Positionen<br/>übernommen (kleine<br/>Eichfahrt)</li> <li>Ventilschutz alle 24 h<br/>falls keine<br/>Stellgrößenänderung<br/>erfolgt ist.</li> <li>Baustellenfunktion<br/>immer aktiv (25%<br/>nach Anpassung)</li> <li>Fehlercode in \$1FB</li> <li>Lauflicht bei<br/>bekanntem Fehler</li> </ul> | <ul> <li>Neue Eichstrategie:<br/>Endpunkt über Kraft,<br/>mit fest eingestelltem<br/>Hub.</li> <li>Cheops führt immer 2<br/>Eichfahrten durch und<br/>vergleicht die<br/>Ergebnisse</li> <li>Baustellenfunktion<br/>wird nach dem 1.<br/>Download definitiv<br/>gelöscht.</li> <li>Keine Fehlercodes<br/>mehr</li> <li>Geänderte LED<br/>Anzeige während<br/>Eichfahrt</li> <li>Bei Auftreten eines<br/>Fehlers werden<br/>automatisch<br/>Korrektur-<br/>Maßnahmen gestartet.</li> </ul> | <ul> <li>Neue Eichstrategie:<br/>Anfangspunkt als<br/>Position, Endpunkt<br/>über Kraft.</li> <li>Ventilschutz nur<br/>noch alle 7 Tage</li> <li>Eichstrategie Code in<br/>Adresse in \$1FB<br/>abgelegt (Achtung:<br/>Zahl kann ähnlich<br/>wie die früheren<br/>Fehler-Codes<br/>aussehen).</li> </ul> |

## 1.4 Anwendungsmöglichkeiten

Cheops drive wird in Verbindung mit einem stetigen Raumtemperaturregler verwendet. Dazu wird die Stellgröße des Raumtemperaturreglers (RTR) mit Objekt 0 verbunden. Um bei geöffnetem Fenster eine unnötige Energieverschwendung zu vermeiden, sollte die Heizleistung in diesem Fall reduziert werden. Dazu müssen Fensterkontakte eingesetzt werden. Da Cheops drive oftmals in der Nähe eines Fensters ist, bietet es sich an, hierfür die <u>externe Schnittstelle</u> des Gerätes zu nutzen. Objekt 5 wird in diesem Fall mit dem Frostschutz- oder Fensterobjekt des Raumtemperaturreglers verbunden. In einer einfachen Lösung kann Objekt 5 auch mit Objekt 1 verbunden werden. So wird beim Öffnen des Fensters das Ventil in eine zuvor parametrierte Stellung gefahren.

Über den zweiten Eingang der externen Schnittstelle kann ein Schalter zur Präsenzmeldung angeschlossen werden. Objekt 6 wird in diesem Fall mit dem Komfortobjekt des Raumtemperaturreglers verbunden.

Objekt 4 wird von einer Schaltuhr oder einem Schalter angesteuert. Durch eine 1 auf dieses Objekt schaltet Cheops drive in den Sommerbetrieb d.h. das Ventil bleibt geschlossen. Stellgrößen des RTRs werden ignoriert, so wird verhindert, dass z.B. morgens wenn die Solltemperatur noch nicht erreicht ist, geheizt wird.

Cheops drive kann die Funktion des RTRs <u>überwachen</u>. Dazu erwartet Cheops drive regelmäßig Stellgrößentelegramme des RTRs. Falls diese Telegramme ausfallen, kann über Objekt 7 eine Alarmmeldung erfolgen. Diese kann zu Wartungszwecken in einer Zentrale ausgewertet werden.

Ist ein Heizkessel mit einer Steuerung zur bedarfsgeführten Vorlaufsregelung vorhanden, so werden die Objekte 3 (<u>maximale Position</u>) aller Cheops drive und der entsprechende Eingang der Kesselsteuerung mit einer gemeinsamen Gruppenadresse verbunden.

## 1.5 Besonderheiten

• Überwachung der Stellgröße

Cheops drive bietet die Möglichkeit, die Funktion des Rautemperaturreglers zu kontrollieren. Dazu wird der Zeitabstand zwischen 2 Stellgrößentelegramme überwacht und bei <u>Ausfall der Stellgröße</u> ein Alarmtelegramm ausgelöst.

• <u>Ermittlung der maximalen Stellgröße</u> (= maximale Position)

Zur Anpassung der Vorlauftemperatur, kann Cheops drive eine Rückmeldung über den aktuellen Energiebedarf an den Heizkessel senden.

Dieser kann dann bei geringem Bedarf seine Temperatur reduzieren.

Cheops drive verfügt über 2 externe Eingänge für einen Präsenz- und einen Fensterkontakt. Diese Eingänge können auf den Bus gesendet und als Auslöser für Frostschutz- oder Komfortbetrieb verwendet werden.

# 2 Technische Daten

# 2.1 Allgemein

| Spannungsversorgung:                | Busspannung                                                                                                    |  |
|-------------------------------------|----------------------------------------------------------------------------------------------------|--|
| Zulässige Betriebstemperatur:       | 0°C+ 50°C                                                                                                    |  |
| Laufzeit:                           | < 20s / mm                                                                                                    |  |
| Stellkraft:                         | > 120 N                                                                                                    |  |
| max. Reglerhub:                     | 7,5 mm (lineare Bewegung)                                                                                                    |  |
| Erkennen der Ventil-Endanschläge:   | Automatisch                                                                                                    |  |
| Linearisierung der Ventilkennlinie: | über Software möglich                                                                                                    |  |
| Schutzklasse:                       | III                                                                                                    |  |
| Schutzart:                          | EN 60529: IP 21                                                                                                    |  |
| Abmessungen:                        | HxBxT 82 x 50 x 65 (mm)                                                                                                    |  |
| Adapterringe passend für:           | Danfoss RA, Heimeier, MNG,<br>Schlösser ab 3/93, Honeywell, Braukmann,<br>Dumser (Verteiler), Reich (Verteiler), Landis<br>+ Gyr, Oventrop, Herb, Onda |  |
| Typischer Stromverbrauch            | Motor aus:< 5 mAMotor an, Dichtung nicht gepresst:10 mAMotor an, Dichtung gepresst:1215 mA(je nach Kraft)                                              |  |

# 3 Das Applikationsprogramm "CHEOPS DRIVE V1.2"

## 3.1 Auswahl in der Produktdatenbank

| Hersteller     | Theben AG             |
|----------------|-----------------------|
| Produktfamilie | Stellantriebe         |
| Produkttyp     | Stetiger Stellantrieb |
| Programmname   | Cheops drive V1.2     |

Die ETS Datenbank finden Sie auf unserer Internetseite: http://www.theben.de

#### 3.2 Parameterseiten

| Funktion                   | Beschreibung                                                        |
|----------------------------|---------------------------------------------------------------------|
| <b>Ventileigenschaften</b> | Standard / benutzerdefinierte Ventileinstellungen und Senden der    |
|                            | Ventilposition                                                      |
| Sicherheit und             | Überwachung der Stellgröße, Notprogramm, Stellgrößenausfall,        |
| Zwangsbetrieb              | Zwangsbetrieb, maximale Stellgröße                                  |
| Externe Schnittstelle      | Eingänge für Fenster- und Präsenzkontakt konfigurieren              |
| <b>Benutzerdefinierte</b>  | invertiertes Ventil, Feineinstellung der Ventilparameter, spezielle |
| <b>Ventileigenschaften</b> | Ventilkennlinien, Stellgrößenbegrenzung, Reaktion auf               |
|                            | Stellgrößenänderungen                                               |
| Eigene Ventilkennlinie     | Profi-Parameter für Ventile mit bekannter Kennlinie                 |
| Lineare Ventilkennlinie    | Parameter für hochwertige lineare Ventile                           |

# 3.3 Kommunikationsobjekte

# 3.3.1 Eigenschaften der Objekte

| Nr. | Funktion                       | Objektname              | Тур             | Verhalten               |
|-----|--------------------------------|-------------------------|-----------------|-------------------------|
| 0   | Position anfahren              | Stellgröße              | 1 Byte<br>EIS 6 | empfangen               |
| 1   | Zwangsposition anfahren        | Zwangsposition          | 1 Bit           | empfangen               |
| 2   | aktuelle Ventilposition melden | aktuelle Ventilposition | 1 Byte<br>EIS 6 | senden                  |
| 3   | maximale Position ermitteln    | maximale Position       | 1 Byte<br>EIS 6 | senden und<br>empfangen |
| 4   | Ventil im Sommer schließen     | Sommerbetrieb           | 1 Bit           | empfangen               |
| 5   | Fensterstatus melden           | Fensterkontakt          | 1 Bit           | senden                  |
| 6   | Präsenzstatus melden           | Präsenzkontakt          | 1 Bit           | senden                  |
| 7   | Stellgrößenausfall melden      | Stellgrößenausfall      | 1 Bit           | senden                  |

#### 3.3.2 Beschreibung der Objekte

#### • Objekt 0 "Stellgröße"

Empfängt die vom Raumtemperaturregler vorgegebene Stellgröße (0...100%). Das Ventil wird dementsprechend positioniert.

#### • Objekt 1 "Zwangsposition"

Wird eine 1 auf dieses Objekt gesendet, so wird das Ventil in die zuvor parametrierte Position für Zwangsbetrieb gefahren (siehe <u>Sicherheit und Zwangsbetrieb</u>).

Das Ventil bleibt solange in dieser Stellung bis der Zwangsmodus durch eine 0 wieder aufgehoben wird. Danach wird die vor oder während Zwangsbetrieb gesendete Stellgröße angefahren. Diese Position wird erst dann verändert, wenn eine andere Stellgröße als die vor Zwangsbetrieb gültige Stellgröße empfangen wird.

Diese Betriebsart hat die höchste Priorität.

#### • Objekt 2 "aktuelle Ventilposition"

Sendet die tatsächliche Ventilposition (0...100%) auf den Bus. Diese Funktion kann je nach Bedarf (z.B. Fehlersuche) freigegeben oder gesperrt werden. Für den Normalbetrieb ist dieses Objekt nicht notwendig.

#### • Objekt 3 "maximale Position"

Dieses Objekt hat je nach Parametrierung folgende Funktionen:

- 1. Die Stellgröße der anderen Stellantriebe (andere Räume) empfangen um sie mit der eigenen <u>vergleichen</u> zu können und die eigene Stellgröße an den Heizkessel senden, wenn sie höher als die anderen liegt.
- 2. Die eigene Stellgröße an die anderen Stellantriebe senden, um einen neuen Vergleich zu starten

#### • Objekt 4 "Sommerbetrieb"

Eine 1 auf dieses Objekt startet den Sommerbetrieb, d.h. die Stellgröße wird nicht mehr berücksichtigt und das Ventil bleibt zu.

Ist der <u>Ventilschutz</u> aktiviert, so wird er auch während Sommerbetrieb ausgeführt (siehe "Sicherheit und Zwangsbetrieb").

Das Ventil bleibt solange in der Stellung 0% bis der Sommerbetrieb durch eine 0 wieder aufgehoben wird.

Danach wird die vor oder während Sommerbetrieb gesendete Stellgröße angefahren. Diese Position wird erst dann verändert, wenn eine andere Stellgröße als die vor Sommerbetrieb gültige Stellgröße empfangen wird.

#### • Objekt 5 "Fensterkontakt"

Sendet den Status des Fensterkontakteingangs wenn dieser verwendet wird (siehe <u>Externe</u> <u>Schnittstelle</u>).

#### • Objekt 6 "Präsenzkontakt"

Sendet den Status des Präsenzkontakteingangs wenn dieser gewählt wurde (siehe Anhang <u>Externe Schnittstelle</u>).

#### **Hinweis:**

Das Fensterkontakt- und das Präsenzkontaktobjekt können über ihre Gruppenadresse mit dem Raumthermostat oder mit einem anderen Objekt des Gerätes verknüpft werden (siehe unten).

#### • Objekt 7 "Stellgrößenausfall"

Sendet ein Alarmtelegramm wenn innerhalb eines gegebenen Zeitraumes keine neue Stellgröße vom Raumtemperaturregler empfangen wurde. Dieses Objekt ist nur vorhanden, wenn der Parameter "Überwachen der Stellgröße" aktiviert wurde (siehe Parameterseite "<u>Sicherheit und Zwangsbetrieb</u>", Einstellungen zu Sicherheit: benutzerdefiniert und im Anhang: <u>Überwachung der Stellgröße</u>).

#### **Beispiel Fensterkontakt:**

Objekt 5 "Fensterkontakt" kann entweder mit Objekt 1 "Zwangsposition" von Cheops drive oder mit dem Objekt "Frostschutz" des Raumthermostats verknüpft werden. **Vorteil:** Wenn ein Fenster zum Lüften geöffnet wird, können die Heizkörper gedrosselt werden (zuvor parametrierte Ventilposition) um Heizenergie zu sparen.

**Hinweis:** Wenn der Fenstereingang mit der Zwangsposition verbunden wird und eine Zwangsposition von (oder nahe) 0% gewählt wurde, kann ein langes Öffnen des Fensters bei tiefen Außentemperaturen das Einfrieren des Heizkörpers zur Folge haben.

#### Beispiel Präsenzkontakt.

Objekt 6 "Präsenzkontakt" kann mit dem Objekt "Komfort" des Raumthermostats (z.B. Cheops control) verknüpft werden.

**Vorteil:** Wenn ein Raum betreten wird, in dem die Heizung abgesenkt ist, kann über einen Schalter der Raumthermostat auf Komfortbetrieb gesetzt werden.

# 3.4 Parameter

# 3.4.1 Ventileigenschaften

| Bezeichnung             | Werte                 | Bedeutung                      |
|-------------------------|-----------------------|--------------------------------|
| Ventileinstellungen     | Standard              | für Normale Ventile und        |
|                         |                       | Anwendungen                    |
|                         |                       |                                |
|                         | Benutzerdefiniert     | Profi-                         |
|                         |                       | Einstellungsmöglichkeiten      |
| Senden bei Änderung der | nicht senden          | soll die neue Ventilposition   |
| Ventilposition          | bei Änderung um 1 %   | gesendet werden, wenn sie      |
|                         | bei Änderung um 2 %   | sich gegenüber dem zuletzt     |
|                         | bei Änderung um 3 %   | gesendeten Wert verändert      |
|                         | bei Änderung um 5 %   | hat?                           |
|                         | bei Änderung um 7 %   | Wenn ja, ab welcher            |
|                         | bei Änderung um 10 %  | Abweichung?                    |
|                         | bei Änderung um 15 %  | Diese Funktion ist im          |
|                         |                       | Normalbetrieb nicht            |
|                         |                       | notwendig und wird             |
|                         |                       | hauptsächlich für              |
|                         |                       | Diagnosezwecke verwendet.      |
|                         |                       | Bei Erreichen der              |
|                         |                       | vorgegebenen Ventilposition    |
|                         |                       | (Stellgröße) wird diese auch   |
|                         |                       | dann gesendet, wenn die        |
|                         |                       | gewählte Anderung seit dem     |
|                         |                       | letzen Telegramm nicht         |
|                         |                       | erreicht ist (außer bei "nicht |
|                         |                       | senden")                       |
| zykl. Senden der        | nicht zyklisch senden | Soll die aktuelle              |
| Ventilposition          | alle 2 min.           | Ventilposition zyklisch        |
|                         | alle 3 min.           | gesendet werden?               |
|                         | alle 5 min.           | Wenn ja, in welchem            |
|                         | alle 10 min.          | Abstand?                       |
|                         | alle 15 min.          |                                |
|                         | alle 20 min.          |                                |
|                         | alle 30 min.          |                                |
|                         | alle 45 min.          |                                |
|                         | alle 60 min.          |                                |

# 3.4.2 Sicherheit und Zwangsbetrieb

| Bezeichnung                  | Werte                      | Bedeutung                      |
|------------------------------|----------------------------|--------------------------------|
| Einstellungen zur Sicherheit | Standard                   | keine Sicherheitseinstellungen |
| _                            |                            |                                |
|                              | benutzerdefiniert          | Überwachung der Stellgröße     |
|                              |                            | und Ventilschutz               |
| Überwachen der Stellgröße*   | nicht überwachen           | Soll der Empfang der           |
|                              | 5 min.                     | Stellgröße vom                 |
|                              | 10 min.                    | Raumtemperaturregler (RTR)     |
|                              | 15 min.                    | überwacht werden?              |
|                              | 20 min.                    |                                |
|                              | 30 min.                    | Empfohlene Einstellung:        |
|                              | 45 min.                    | 2x die Zykluszeit des RTR.     |
|                              | 60 min.                    | Siehe Überwachung der          |
|                              |                            | Stellgröße.                    |
| Ventilposition bei           | 0%                         | Einstellung für Notprogramm.   |
| Stellgrößenausfall*          | 10%                        | Bei Stellgrößenausfall fährt   |
|                              | 20%                        | das Ventil in die hier         |
|                              | 30%                        | vorgegebene Position.          |
|                              | 40%                        |                                |
|                              | 50%                        | Das Notprogramm wird           |
|                              | 60%                        | beendet, sobald eine neue      |
|                              | 70%                        | Stellgröße empfangen wird.     |
|                              | 80%                        |                                |
|                              | 90%                        |                                |
|                              | 100%                       |                                |
| Senden des Objektes          | nur bei Stellgrößenausfall | wird nur gesendet, wenn das    |
| Stellgrößenausfall*          | _                          | Notprogramm aktiv ist:         |
|                              |                            | (Wert = 1).                    |
|                              |                            |                                |
|                              | immer nach Ablauf eines    | wird regelmäßig gesendet: Im   |
|                              | Überwachungs-Zykluses      | Normalbetrieb mit Wert 0, im   |
|                              |                            | Notprogramm mit Wert 1.        |
| Ventilposition im            | 0%                         | Welche feste Position soll     |
| Zwangsbetrieb                | 10%                        | angefahren werden, wenn das    |
|                              | 20%                        | Objekt Zwangsbetrieb aktiv     |
|                              | 30%                        | ist?                           |
|                              | 40%                        |                                |
|                              | 50%                        | Diese Funktion kann z.B.       |
|                              | 60%                        | beim Lüften verwendet          |
|                              | 70%                        | werden.                        |
|                              | 80%                        |                                |
|                              | 90%                        |                                |
|                              | 100%                       |                                |

| Fortsetzung:          |                            |                                                              |  |  |  |
|-----------------------|----------------------------|--------------------------------------------------------------|--|--|--|
| Bezeichnung           | Werte                      | Bedeutung                                                    |  |  |  |
| Ventilschutz*         | aktiv<br>inaktiv           | Diese Funktion verhindert ein<br>Festsetzen des Ventils wenn |  |  |  |
|                       |                            | es über längere Zeit nicht                                   |  |  |  |
|                       |                            | betätigt wird.                                               |  |  |  |
|                       |                            | Das Ventilschutzprogramm<br>(wenn aktiv) wird immer          |  |  |  |
|                       |                            | dann ausgeführt, wenn sich                                   |  |  |  |
|                       |                            | 24h die Stellgröße nicht                                     |  |  |  |
|                       |                            | geändert hat.                                                |  |  |  |
|                       |                            | Das Ventil wird dabei einmal                                 |  |  |  |
|                       |                            | komplett geöffnet und wieder                                 |  |  |  |
|                       |                            | geschlossen.                                                 |  |  |  |
|                       |                            | LEDs night angegoist                                         |  |  |  |
| Sandan das Objekt     | Nur wann aigana Stallgrößa | Ein alla Stallantriaha                                       |  |  |  |
| Maximala Stallgröße"  | arößer ist                 | Fui ane Stenanthebe                                          |  |  |  |
| (für Kesselsteuerung) | grober ist                 |                                                              |  |  |  |
|                       | alle 2 min.                | Zyklische Sendezeit für den                                  |  |  |  |
|                       | alle 3 min.                | einzelnen Stellantrieb der den                               |  |  |  |
|                       | alle 5 min.                | Stellgrößenvergleich                                         |  |  |  |
|                       | alle 10 min.               | regelmäßig neu auslösen soll                                 |  |  |  |
|                       | alle 15 min.               |                                                              |  |  |  |
|                       | alle 20 min.               |                                                              |  |  |  |
|                       | alle 30 min.               |                                                              |  |  |  |
|                       | alle 45 min.               |                                                              |  |  |  |
|                       | alle 60 min.               |                                                              |  |  |  |
|                       |                            | Diese Funktion wird benötigt,<br>um den Energiebedarf dar    |  |  |  |
|                       |                            | Gesamtanlage an den                                          |  |  |  |
|                       |                            | Heizkessel zu übermitteln                                    |  |  |  |

\* Nur sichtbar bei **Einstellungen zu Sicherheit:** *benutzerdefiniert* 

## 3.4.3 Externe Schnittstelle

| Bezeichnung                     | Werte                          | Bedeutung                   |
|---------------------------------|--------------------------------|-----------------------------|
| Funktion der ext. Schnittstelle | keine                          | Welche externen             |
|                                 | E1: Fensterkontakt, E2: keine, | Schnittstellen werden       |
|                                 | E1: Fensterkontakt, E2:        | verwendet?                  |
|                                 | Präsenz                        |                             |
| Art des angeschlossenen         | Fenster offen - Kontakt        | ermöglicht die Verwendung   |
| Fensterkontakts                 | geschlossen,                   | sowohl von Öffner- als auch |
|                                 | Fenster offen - Kontakt offen  | von Schließerkontakten      |
| Senden des Fensterstatus        | nicht zyklisch senden          | Soll der Zustand des        |
|                                 | alle 2 min.                    | angeschlossenen             |
|                                 | alle 3 min.                    | Fensterkontakts auf den Bus |
|                                 | alle 5 min.                    | gesendet werden ?           |
|                                 | alle 10 min.                   |                             |
|                                 | alle 15 min.                   |                             |
|                                 | alle 20 min.                   |                             |
|                                 | alle 30 min.                   |                             |
|                                 | alle 45 min.                   |                             |
|                                 | alle 60 min.                   |                             |
| Art des angeschlossenen         | anwesend = Kontakt             | ermöglicht die Verwendung   |
| Präsenzkontakts                 | geschlossen,                   | sowohl von Öffner- als auch |
|                                 | anwesend = Kontakt offen       | von Schließerkontakten      |
| Senden des Präsenzstatus        | nicht zyklisch senden          | Soll der Zustand des        |
|                                 | alle 2 min.                    | angeschlossenen             |
|                                 | alle 3 min.                    | Präsenzkontakts auf den Bus |
|                                 | alle 5 min.                    | gesendet werden ?           |
|                                 | alle 10 min.                   |                             |
|                                 | alle 15 min.                   |                             |
|                                 | alle 20 min.                   |                             |
|                                 | alle 30 min.                   |                             |
|                                 | alle 45 min.                   |                             |
|                                 | alle 60 min.                   |                             |

### 3.4.4 Benutzerdefinierte Ventileigenschaften

Diese Parameterseite erscheint nur wenn auf der Seite "Ventileigenschaften" die benutzerdefinierten Ventileinstellungen gewählt werden.

Die angezeigten Parameter sind von der gewählten Strategie zur Ventilerkennung abhängig.

| Bezeichnung                   | Werte                                         | Bedeutung                                                                                                    |
|-------------------------------|-----------------------------------------------|----------------------------------------------------------------------------------------------------|
| Wirksinn des Ventils          | normal, im gedrückten Zustand geschlossen.    | für alle gängige Ventile                                                                                                    |
|                               | invertiert, im gedrückten<br>Zustand geöffnet | Anpassung an invertierte<br>Ventile                                                                                                    |
| Strategie zur Ventilerkennung | Standard                                      | Standarderkennung für die meisten Ventilmodelle.                                                                                                    |
|                               | Automatisch                                   | Nur für Geräte ab Software V61.                                                                                                    |
|                               |                                               | Das Ventil wird mit<br>vordefinierter Kraft<br>geschlossen (siehe unten,<br>Parameter "Schließkraft<br>für").<br>Die 0 % Position wird bei<br>jeder Fahrt am Ventil<br>überprüft und die "100 %<br>offen" Stellung wird am<br>Ventil gemessen. |
|                               | Mit definiertem Ventilhub                     | Nur für Geräte ab Software V61.                                                                                                    |
|                               |                                               | Die 0 % Position wird bei<br>jeder Fahrt am Ventil<br>überprüft und die<br>100 % (offen) Position aus<br>dem eingestellten Hub<br>ermittelt.                                                                                                   |

| Fortsetzung: |
|--------------|
|--------------|

| Bezeichnung                                       | Werte                           | Bedeutung                    |  |
|---------------------------------------------------|---------------------------------|------------------------------|--|
| Strategie = Standard                              |                                 |                              |  |
| Zusätzliche Pressung der                          | 079                             | Der eingestellte Wert        |  |
| Gummidichtung in 1/100mm                          | (Default = 20)                  | bestimmt die zusätzliche     |  |
|                                                   |                                 | Pressung in 1/100 mm.        |  |
|                                                   |                                 | Hiermit kann das Ventil um   |  |
|                                                   |                                 | einen definierten Weg        |  |
|                                                   |                                 | weiter zugedrückt werden     |  |
|                                                   |                                 | wenn es aufgrund der         |  |
|                                                   |                                 | Eigenschaften der            |  |
|                                                   |                                 | Gummidichtung nicht          |  |
|                                                   |                                 | hundertprozentig schließt.   |  |
|                                                   |                                 | Vorsicht: Um eine            |  |
|                                                   |                                 | Beschädigung der Dichtung    |  |
|                                                   |                                 | zu vermeiden, sollte der     |  |
|                                                   |                                 | Wert maximal in 10er         |  |
|                                                   |                                 | Schritten erhöht werden.     |  |
|                                                   |                                 | Finstellung                  |  |
|                                                   |                                 | 1 entspricht 1/100mm         |  |
|                                                   |                                 | 10 entspricht 0.1 mm         |  |
|                                                   |                                 | 20 entspricht 0,2 mm         |  |
|                                                   |                                 | usw                          |  |
|                                                   |                                 | Siehe Anhang: Ventile und    |  |
|                                                   |                                 | Ventildichtungen             |  |
| Str                                               | ategie = Automatisch (ab SW V61 | )                            |  |
| Schließkraft für                                  | Normale Ventile                 | Dieser Parameter bestimmt    |  |
|                                                   | Ventile mit hoher Federkraft    | die Schließkraft für die 0 % |  |
|                                                   |                                 | Position.                    |  |
|                                                   |                                 |                              |  |
| Strategie = mit definiertem Ventilhub (ab SW V61) |                                 |                              |  |
| Schließkraft für                                  | Normale Ventile                 | Siehe oben.                  |  |
|                                                   | Ventile mit hoher Federkraft    |                              |  |
| Ventilhub                                         | 2 mm, <b>3 mm</b> , 4 mm,       | Hier wird der Fahrweg von    |  |
|                                                   | 5 mm, 6 mm                      | der 0% zur 100 % Position    |  |
|                                                   |                                 | manuell festgelegt.          |  |

Siehe auch: Installation und automatische Adaption (Eichfahrt)

| Fortsetzung |
|-------------|
|-------------|

| Bezeichnung              | Werte                                                          | Bedeutung                       |
|--------------------------|----------------------------------------------------------------|---------------------------------|
| Art der Ventildichtung   | Standard-Ventildichtung                                        | Dieser Parameter sollte nur     |
|                          | Ventil mit harter Dichtung                                     | geändert werden, wenn das       |
|                          | Ventil mit weicher Dichtung                                    | Ventil bei niedrigen            |
|                          | Ventil mit mittelweicher                                       | Stellgrößen nicht öffnet.       |
|                          | Dichtung                                                       | (siehe <u>Troubleshooting</u> ) |
| Ventilkennlinie          | typische Kennlinie                                             | für alle gängige Ventiltypen    |
|                          |                                                                |                                 |
|                          | eigene Kennlinie                                               | für Spezialventile mit          |
|                          |                                                                | bekannter Kennlinie             |
|                          |                                                                |                                 |
|                          | lineare Kennlinie                                              | für hochwertige Ventile         |
| Minimale Stellgröße      | 0%                                                             | Kleinste Ventilposition die     |
|                          | 5%                                                             | angefahren wird                 |
|                          | 10%                                                            |                                 |
|                          | 15%                                                            |                                 |
|                          | 20%                                                            | Dieser Parameter                |
|                          | 25%                                                            | Vernindert ein Pfeifen des      |
|                          | 30%                                                            | Ventils bei zu kleiner          |
|                          | 40%                                                            | Durchflussmenge.                |
| der minimalen Stallgräße | 0%                                                             | Bei jeder Stellgröße, die       |
| der minimalen Stengröbe  |                                                                | light call Chappe drive out     |
|                          |                                                                | negt, son Cheops unve au        |
|                          |                                                                | 0% failten                      |
|                          | 0% - 0% sonst min Stellgröße                                   | Bei jeder Stellgröße, die       |
|                          | $0^{\prime\prime}$ = 0 $^{\prime\prime}$ soust min. Stengrouse | unter dem Minimalwert           |
|                          |                                                                | liegt fährt Cheops drive auf    |
|                          |                                                                | die Stellung der zuvor          |
|                          |                                                                | festgelegten minimalen          |
|                          |                                                                | Stellgröße Erst bei             |
|                          |                                                                | Stellgröße 0% wird das          |
|                          |                                                                | Ventil vollständig              |
|                          |                                                                | geschlossen.                    |
| Maximale Stellgröße      | 60%                                                            | Höchste Ventilposition die      |
| 8                        | 70%                                                            | angefahren wird.                |
|                          | 75%                                                            | Tipp: Da die meisten            |
|                          | 80%                                                            | Ventile ihren Durchfluss        |
|                          | 85%                                                            | zwischen 60% und 100%           |
|                          | 90%                                                            | nicht mehr verändern, kann      |
|                          | 95%                                                            | die Positionierhäufigkeit       |
|                          | 100%                                                           | durch die Angabe einer          |
|                          |                                                                | maximalen Stellgröße von        |
|                          |                                                                | 60% reduziert werden.           |

| Fortsetzung |
|-------------|
|-------------|

| Bezeichnung                   | Werte                                                                                                    | Bedeutung                                                                                                    |
|-------------------------------|----------------------------------------------------------------------------------------------------|----------------------------------------------------------------------------------------------------|
| Fahren in neue Ventilposition | immer genau positionieren                                                                                                    | Das Ventil wird bei jeder<br>Stellgrößenänderung neu<br>positioniert.                                                                                                    |
|                               | bei Änderung der Stellgr. >1 %<br>bei Änderung der Stellgr. >2 %<br>bei Änderung der Stellgr. >3 %<br>bei Änderung der Stellgr. >5 %<br>bei Änderung der Stellgr. >7 %<br>bei Änderung der Stellgr. >10 %<br>bei Änderung der Stellgr. >15 % | Das Ventil wird immer erst<br>dann nachpositioniert,<br>wenn sich die Stellgröße<br>gegenüber der letzten<br>Positionierung um mehr als<br>den eingestellten Wert<br>verändert hat. Damit<br>können häufige kleine<br>Positionierungsschritte<br>unterdrückt werden<br><b>Wichtig:</b><br>Ein zu hoher Wert kann die<br>Temperaturregelung<br>beeinträchtigen |

#### 3.4.5 Eigene Ventilkennlinie

Profi-Einstellung für spezielle Ventile.

Diese Parameterseite erscheint nur wenn auf der Seite "Geräteeinstellungen" eine eigene Ventilkennlinie gewählt wurde

Anhand der Kennlinie des Ventils (Herstellerunterlagen) kann hier das Verhalten des Stellantriebes genau angepasst werden.

Dieser Parameter ermöglicht die Anpassung von Cheops drive an ein Ventil über 9 Punkte der Kennlinie (10%...90%). Für jeden Punkt wird eingestellt bei wie viel % Ventilhub eine bestimmte Durchflussmenge erreicht wird.

| Tabelle 7 |  |
|-----------|--|
|-----------|--|

| Bezeichnung             | Werte             | Bedeutung                 |
|-------------------------|-------------------|---------------------------|
| Ventilhub in % für 10 % | 199 ( <b>10</b> ) | Bei wie viel % Ventilhub  |
| Volumenstrom (199)      |                   | wird ein Volumenstrom von |
|                         |                   | 10% erreicht?             |
| Ventilhub in % für 20 % | 199 ( <b>20</b> ) | Bei wie viel % Ventilhub  |
| Volumenstrom (199)      |                   | wird ein Volumenstrom von |
|                         |                   | 20% erreicht?             |
| Ventilhub in % für 30 % | 199 ( <b>30</b> ) | Bei wie viel % Ventilhub  |
| Volumenstrom (199)      |                   | wird ein Volumenstrom von |
|                         |                   | 30% erreicht?             |
| Ventilhub in % für 40 % | 199 ( <b>40</b> ) | Bei wie viel % Ventilhub  |
| Volumenstrom (199)      |                   | wird ein Volumenstrom von |
|                         |                   | 40% erreicht?             |
| Ventilhub in % für 50 % | 199 ( <b>50</b> ) | Bei wie viel % Ventilhub  |
| Volumenstrom (199)      |                   | wird ein Volumenstrom von |
|                         |                   | 50% erreicht?             |
| Ventilhub in % für 60 % | 199 ( <b>60</b> ) | Bei wie viel % Ventilhub  |
| Volumenstrom (199)      |                   | wird ein Volumenstrom von |
|                         |                   | 60% erreicht?             |
| Ventilhub in % für 70 % | 199 ( <b>70</b> ) | Bei wie viel % Ventilhub  |
| Volumenstrom (199)      |                   | wird ein Volumenstrom von |
|                         |                   | 70% erreicht?             |
| Ventilhub in % für 80 % | 199 ( <b>80</b> ) | Bei wie viel % Ventilhub  |
| Volumenstrom (199)      |                   | wird ein Volumenstrom von |
|                         |                   | 80% erreicht?             |
| Ventilhub in % für 90 % | 199 ( <b>90</b> ) | Bei wie viel % Ventilhub  |
| Volumenstrom (199)      |                   | wird ein Volumenstrom von |
|                         |                   | 90% erreicht?             |

Die Werte in Klammern stehen für ein lineares Ventil.

In Diagramm 1 ist eine Ventilkennlinie abgebildet, wie sie in der Praxis häufig vorkommt. In dieser Kennlinie ist bei 10% Ventilhub bereits ein Durchfluss von 30% vorhanden. Bei 50% Ventilhub beträgt der Durchfluss über 80%.

#### Diagramm 1

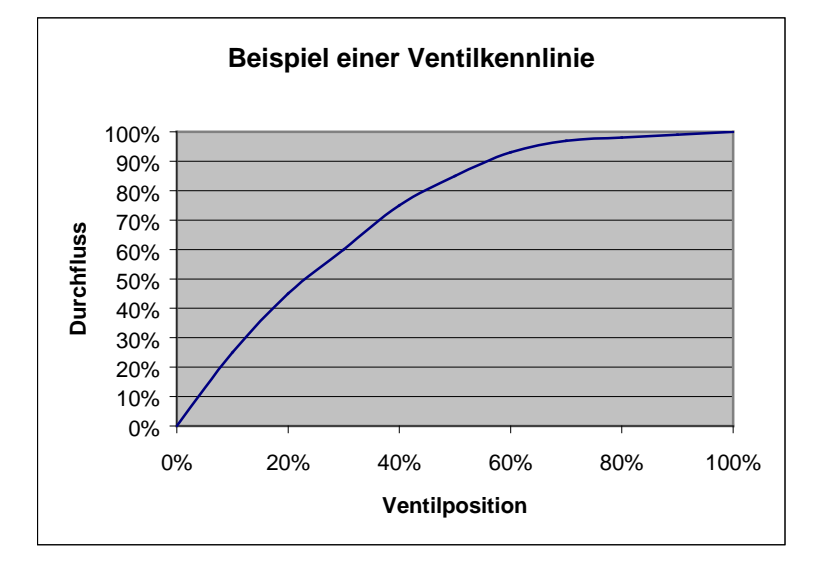

Ideal für die Regelung wäre eine lineare Kennlinie wie sie in Diagramm 2 abgebildet ist. Mit Hilfe der Eingabe einer eigenen Kennlinie kann eine nichtlineare Kennlinie linearisiert werden.

Dazu müssten aus Diagramm 1 die Ventilpositionen (Hub) bei 10, 20...90% Durchfluss entnommen und in die Parameterseite "eigene Kennlinie" eingetragen werden.

Lineare Ventilkennlinie 100% 90% 80% 70% Durchfluss 60% 50% 40% 30% 20% 10% 0% 0% 20% 40% 60% 80% 100% Ventilposition

**Diagramm 2** 

### 3.4.6 Lineare Ventilkennlinie

Diese Einstellung soll ausschließlich für Ventile verwendet werden, die ausdrücklich als linear gekennzeichnet sind.

Hinweis: In dieser Tabelle werden die Werte nur angezeigt und können nicht geändert werden.

| Bezeichnung             | Werte | Bedeutung                   |
|-------------------------|-------|-----------------------------|
| Ventilhub in % für 10 % | 10    | Bei 10% Ventilhub wird ein  |
| Volumenstrom (199)      |       | Volumenstrom von 10%        |
| Ventilhub in % für 20 % | 20    | erreicht, bei 20% Ventilhub |
| Volumenstrom (199)      |       | wird ein Volumenstrom von   |
| Ventilhub in % für 30 % | 30    | 20% erreicht usw.           |
| Volumenstrom (199)      |       |                             |
| Ventilhub in % für 40 % | 40    |                             |
| Volumenstrom (199)      |       |                             |
| Ventilhub in % für 50 % | 50    |                             |
| Volumenstrom (199)      |       |                             |
| Ventilhub in % für 60 % | 60    |                             |
| Volumenstrom (199)      |       |                             |
| Ventilhub in % für 70 % | 70    |                             |
| Volumenstrom (199)      |       |                             |
| Ventilhub in % für 80 % | 80    |                             |
| Volumenstrom (199)      |       |                             |
| Ventilhub in % für 90 % | 90    |                             |
| Volumenstrom (199)      |       |                             |

# 4 Inbetriebnahme

#### WICHTIGE HINWEISE:

- Bei Wartungsarbeiten am Heizkörper soll der Stellantrieb immer abmontiert werden und das Ventil anderweitig sicher geschlossen werden (Original-Bauschutzkappe usw..). Durch die Regelung oder durch den Ventilschutz könnte das Ventil unerwartet geöffnet werden und dadurch ein Wasserschaden entstehen.
- Beim Herunterladen der Applikation muss Cheops bereits auf dem Ventil montiert sein, da sonst keine Adaption stattfinden kann

### 4.1 Installation und automatische Adaption (Eichfahrt)

#### Zuerst wird das Gerät mit dem passenden Adapterring auf das Ventil gesteckt. Danach kann die Busspannung angelegt werden.

Dadurch wird die Adaption (Eichfahrt) automatisch gestartet.

Wann erfolgt der Adaptionsvorgang?

Die automatische Adaption erfolgt erstmals nach dem Anlegen der Busspannung in der Baustellenfunktion, ansonsten nach jedem Herunterladen der Applikation.

Eine erneute Eichfahrt wird nach Reset und im Laufe der Heizperiode in regelmäßigen Abständen durchgeführt.

Um die Veränderungen der <u>Ventileigenschaften</u> im Laufe der Zeit zu kompensieren (Alterung der Gummidichtung) wird das Ventil regelmäßig automatisch nachgemessen.

#### **HINWEISE:**

- Wird ein bereits adaptiertes Gerät auf ein anderes Ventil gesteckt, so muss die Adaption durch Herunterladen der Applikation neu durchgeführt werden.
- Nach einem Download sind die zuvor gespeicherten Positionen gelöscht. Die Eichfahrt wird aufgrund der Plausibilitätsprüfung 2x durchgeführt.

## 4.2 Eichstrategien

Ab Software V61 wurden 2 zusätzliche Eichstrategien eingeführt. Ziel der Eichstrategien ist die Anpassung an die größtmögliche Anzahl verschiedener Ventile.

Die Auswahl der Eichstrategie erfolgt durch Eingabe im Parameter "Strategie zur Ventilerkennung"

### 4.2.1 Strategie 1, Standard

Bei der Eichfahrt (z.B. nach Reset) wird das Ventil vermessen und die Position für "Ventil offen" und Ventil geschlossen" gespeichert. Nach Download wird die Eichfahrt 2 mal durchgeführt und die ermittelten Werte auf Plausibilität verglichen. Stimmen die Werte nicht überein, wird die Eichfahrt solange wiederholt bis 2 aufeinander folgende Wertepaare plausibel sind. Diese Werte werden dann gespeichert und für die folgenden Fahrten auf die Positionen verwendet. Bei der Eichfahrt werden die ermittelten Werte mit den zuvor gespeicherten Werten verglichen, so dass der Vorgang bei Plausibilität nur einmal erfolgt.

### 4.2.2 Strategie 2, Automatisch (Nur für Geräte ab Softwareversion 61)

Bei dieser Variante wird nur die "Auf" Position des Ventils bei der Eichfahrt ermittelt. Um das Ventil zu Schließen fährt der Stellantrieb den Stößel so lange aus, bis er mit der eingestellte Kraft auf das Ventil drückt. Folgende Schließkräfte sind einstellbar:

| Schließkraft für             | Schließkraft |
|------------------------------|--------------|
| Normale Ventile              | ca. 100 N    |
| Ventile mit hoher Federkraft | ca. 120 N    |

Es wird empfohlen immer erst die Einstellung "normale Ventile" zu verwenden, diese ist für die meisten Ventile völlig ausreichend.

Erst wenn man damit das Ventil nicht schließen kann, sollte die Einstellung "Ventile mit hoher Federkraft" versucht werden. Dabei kann sich die Stromaufnahme während dem Pressen der Gummidichtung bis auf 15 mA erhöhen.

# 4.2.3 Strategie 3, mit definiertem Ventilhub. (Nur für Geräte ab Softwareversion 61)

Bei dieser Variante wird nur die Auf Position des Ventils durch Rückrechnen eines festen Wegs von der Schließposition ermittelt. Um das Ventil zu Schließen fährt der Stellantrieb den Stößel so lange aus, bis er mit der eingestellte Kraft (Schließkraft für normale Ventile/Ventile mit hoher Federkraft) auf das Ventil drückt.

Diese Eichstrategie ist vor allem anzuwenden, wenn der Stößel des Stellantriebs, selbst wenn er ganz nach innen gezogen ist, den Ventilstößel berührt und so ein Ausmessen nicht möglich ist. Bei einem völlig unbekannten Ventil ist der Wert **3 mm** mit "Schließkraft für normale Ventile" ein brauchbarer Anfangswert.

#### **Es wird empfohlen immer erst die Schließkraft für normale Ventile zu verwenden.** Diese Einstellung ist für die meisten Ventile völlig ausreichend.

Erst wenn sich damit das Ventil nicht schließen lässt, sollte die Einstellung für Ventile mit hoher Federkraft versucht werden. Dabei kann sich die Stromaufnahme während dem Pressen der Gummidichtung bis auf 15 mA erhöhen .

Sollte diese Eichmethode auch nach drei Versuchen fehlschlagen, erscheint das Lauflicht.

### 4.2.4 LED Anzeige während der Eichfahrt

| LEDs                  | Geräte bis 2008                                            | Geräte ab 2008                                                     |
|-----------------------|------------------------------------------------------------|--------------------------------------------------------------------|
| 4<br>3<br>2<br>1<br>0 | Blinkt solange bis die S<br>inneren Po                     | pindel in der maximalen<br>sition steht                            |
| 4<br>3<br>2<br>1<br>0 | Blinkt solange bis die<br>100 % Position gefunden<br>wurde | Blinkt während dem<br>Abtasten des Ventils                         |
| 4<br>3<br>2<br>1<br>0 | Blinkt solange bis die 0 %<br>Position gefunden wurde      | Blinkt während der<br>Positionsberechnung<br>(kann sehr kurz sein) |

## 4.3 Baustellenfunktion

Solange sich das Gerät im Auslieferungszustand befindet, d.h. solange noch keine Applikation geladen wurde, funktioniert Cheops drive im Baustellenmodus.

Dies bewirkt, dass das Ventil auf 25% geöffnet wird, um das Einfrieren des Heizkörpers sicher zu verhindern.

Dank dieser Funktion ist Cheops drive auf der Baustelle **sofort mit eingeschränkter Funktion einsatzbereit**.

# Nach Herunterladen der Applikationssoftware wird die Baustellenfunktion definitiv gelöscht.

Ab diesem Zeitpunkt und Solange keine Stellgröße empfangen wird nimmt Cheops nach Reset eine vordefinierte Position an.

*Bis 2008*: Cheops öffnet das Ventil auf 25 % *Ab 2008*: Cheops schließt das Ventil vollständig.

Die ETS Datenbank finden Sie auf unserer Downloadseite: http://www.theben.de

# 4.4 Überprüfung der 0 % Position.

Nach Inbetriebnahme und erfolgreiche Adaption ist es empfehlenswert an einem Heizkörper zu prüfen ob das Ventil sauber schließt.

Dazu ist es notwendig abzuwarten bis der Heizkörper (der sich während der Eichfahrt erwärmt hat) vollständig abkühlen konnte.

Dies kann, je nach Vorlauftemperatur, eine längere Zeit in Anspruch nehmen.

Bitte vergewissern Sie sich, dass während dieser Zeit keine Stellgröße > 0% an Cheops gesendet wird.

Dazu kann sicherheitshalber der Zwangsbetrieb mit 0 % oder der Sommerbetrieb aktiviert werden.

# 5 Anhang

## 5.1 Ventile und Ventildichtungen

#### 5.1.1 Ventilaufbau

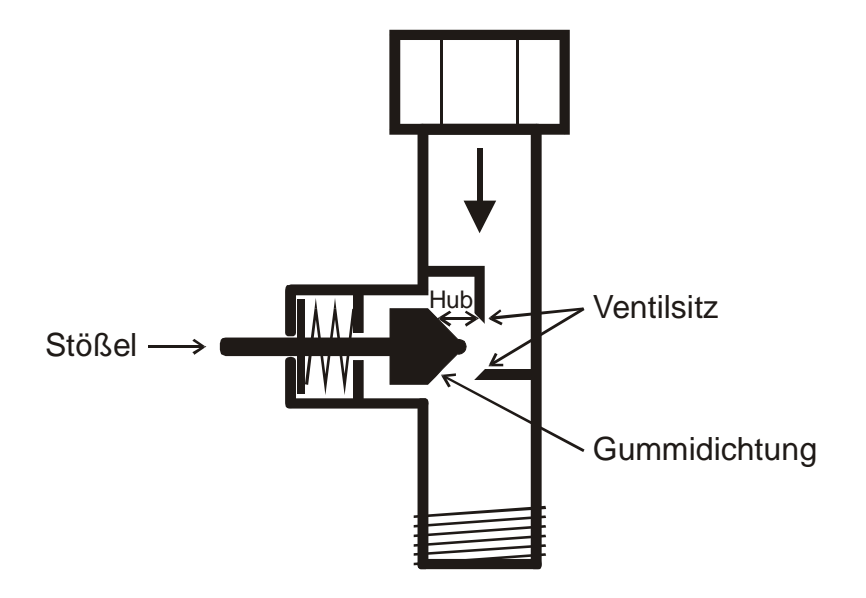

### 5.1.2 Ventile und Ventildichtungen

Im Ruhezustand, d.h. wenn der Stößel nicht betätigt wird, wird dieser durch die Feder nach außen gedrückt und das Ventil ist offen (100% Position bei normalem Wirksinn). Wenn der Stößel gedrückt wird, wird die Gummidichtung in den Ventilsitz gepresst und das Ventil ist geschlossen (0% Position bei normalem Wirksinn).

Das Ventil schließt nicht sofort, wenn die Gummidichtung den Ventilsitz berührt, der Stößel muss u.U. je nach Eigenschaften der vorhandenen Dichtung mehrere 1/10mm weiterfahren bis das Ventil wirklich zu ist.

Dieses Verhalten wird durch die Härte, die Form, die Alterung oder eine Beschädigung der Ventildichtung bestimmt.

Um den Einfluss dieser Parameter zu korrigieren kann bei Cheops eine zusätzliche Pressung der Ventildichtung eingegeben werden (siehe auch <u>Troubleshooting</u>).

Vorsicht: Um eine Beschädigung der Dichtung zu vermeiden, sollte der Wert maximal in 10er Schritte erhöht werden.

## 5.2 Begrenzung der Stellgröße

Cheops drive bekommt seine Stellgröße (0..100%) vom Raumtemperaturregler oder von einem Cheops control. Meistens ist es nicht notwendig, die gesamte Bandbreite zwischen 0% und 100% zu verwenden.

### 5.2.1 Maximale Stellgröße

Im oberen Bereich ändert sich bei vielen Ventilen die Durchflussmenge zwischen 60% und 100% Stellgröße nicht mehr d.h. der Heizkörper heizt bereits bei einer Stellgröße von 60% mit seiner maximalen Leistung.

Folglich kann das Nachstellen des Stellantriebs im oberen Bereich ggf. ohne Nachteile unterdrückt und somit die Positionierhäufigkeit deutlich verringert werden.

### 5.2.2 Minimale Stellgröße

Das unangenehme Pfeifgeräusch, das manche Ventile bei niedriger Stellgröße entwickeln kann durch die Festlegung einer minimalen Stellgröße (siehe <u>Benutzerdefinierte</u> <u>Ventileigenschaften</u>) vermieden werden.

Stellt man z.B. dieses Verhalten bei einer Stellgröße unter 8% fest, so kann eine minimale Stellgröße von 10% festgelegt werden.

Beim Empfang einer Stellgröße unter dem festgelegten Grenzwert kann Cheops drive auf 2 verschiedene Arten reagieren ("Verhalten bei Unterschreiten der minimalen Stellgröße"):

- Entweder sofort auf 0% fahren (,,0%")
- oder auf der Position der minimalen Stellgröße stehen bleiben und beim Empfang der Stellgröße 0% das Ventil vollständig schließen (0%=0% sonst minimale Stellgröße)

## 5.3 Maximale Stellgröße ermitteln

#### 5.3.1 Anwendung

Sind in einer Anlage alle Stellantriebe nur schwach geöffnet z.B. einer mit 5%, einer mit 12%, ein anderer mit 7% usw., so kann der Heizkessel seine Leistung herabsetzen weil nur wenig Heizenergie gebraucht wird.

Um das zu gewährleisten braucht der Heizkessel folgende Information:

Wie groß ist die Stellgröße in dem Raum, der momentan den größten Wärmebedarf aufweist?

Genau diese Aufgabe wird bei Cheops Stellantriebe durch die Funktion "maximale Position ermitteln" übernommen.

### 5.3.2 Prinzip

Die Stellgrößen werden unter allen Teilnehmern (Cheops Stellantriebe) ständig verglichen. Wer eine größere hat als die Empfangene, darf sie senden, wer eine kleinere hat sendet nicht. Um den Verlauf zu beschleunigen sendet ein Stellantrieb umso schneller, je größer der Unterschied zwischen der eigenen und der empfangenen Stellgröße ist. Somit sendet der Stellantrieb mit der höchsten Stellgröße als erster und überbietet alle anderen.

#### 5.3.3 Praxis

Der Stellgrößenvergleich findet über das Objekt 3 ("maximale Position") statt. Dazu wird eine gemeinsame Gruppenadresse für die maximale Position bei jedem Stellantrieb auf das Objekt 3 gelegt.

Um den Stellgrößenvergleich unter den Teilnehmern zu starten muss einer (und nur einer), zyklisch einen Wert auf diese Gruppenadresse senden.

Diese Aufgabe kann wahlweise der Kessel, oder auch einer der Stellantriebe übernehmen. Ist es der Kessel, so muss er den kleinstmöglichen Wert, d.h. 0% senden.

Ist es einer der Cheops Stellantriebe, so muss auf der Parameterseite

"<u>Sicherheit und Zwangsbetrieb</u>" der Parameter "Senden des Objekts "maximale Stellgröße (für Kesselsteuerung)" auf eine beliebige Zykluszeit eingestellt werden. Dieser Stellantrieb sendet dann regelmäßig seine eigene Stellgröße und die anderen können darauf reagieren.

Unabhängig davon, welcher Teilnehmer als Auslöser arbeitet, muss für alle anderen Stellantriebe der Parameter "Senden der maximalen Stellgröße (für Kesselsteuerung)" auf den Default Wert "nur wenn eigene Stellgröße größer ist" eingestellt sein.

# 5.4 Überwachung der Stellgröße

#### 5.4.1 Anwendung

Fällt der Raumtemperaturregler (RTR) aus, während die zuletzt gesendete Stellgröße 0% war, bleiben alle Ventile unabhängig vom weiteren Temperaturverlauf im Raum zu. Dies kann zu erheblichen Schäden führen wenn z.B. bei Außentemperaturen unter dem Nullpunkt kalte Luft in den Raum eindringt.

Um dies zu vermeiden, kann Cheops drive folgende Funktionen gewährleisten:

- die ordentliche Funktion des Raumtemperaturreglers überwachen
- bei Stellgrößenausfall ein Notprogramm starten
- den Status der Stellgrößenüberwachung senden

#### 5.4.2 Prinzip

Cheops drive überwacht ob innerhalb des parametrierten Zeitwertes mindestens 1 Stellgrößentelegramm empfangen wird und nimmt bei Stellgrößenausfall eine vordefinierte Position ein.

#### 5.4.3 Praxis

Der RTR wird auf zyklisches Senden der Stellgröße parametriert.

Die Überwachungszeit wird bei Cheops drive auf einen Wert gesetzt, der mindestens doppelt so lange ist wie die Zykluszeit des RTR.

Sendet der RTR seine Stellgröße alle 10 Minute, so muss in diesem Fall die Überwachungszeit mindestens 20 Minuten betragen.

Nach Stellgrößenausfall wird der normale Betrieb wieder aufgenommen, sobald eine neue Stellgröße empfangen wird.

## 5.5 Externe Schnittstelle

Die externe Schnittstelle besteht aus den Eingängen E1 und E2. Beide Eingänge sind über die Anschlussleitung von Cheops herausgeführt.

Die Parametrierung der Eingänge wird auf der Parameterseite "<u>Externe Schnittstelle</u>" vorgenommen.

Der aktuelle Status beider Eingänge wird je nach Parametrierung auf den Bus gesendet und kann somit von anderen Teilnehmern (Cheops control, Raumthermostat usw.) ausgewertet werden.

### 5.5.1 Anschlüsse

#### Tabelle 9

| Name | Farbe       | Funktion                                            |
|------|-------------|-----------------------------------------------------|
| BUS  | Schwarz (-) | EID Dueloitung                                      |
|      | Rot (+)     | EIB Busiellung                                      |
| E1   | Gelb        | Dinär Eingeng für Eggetarkontekt(g)                 |
|      | Grün        | Binar-Eingang für Fensterkontakt(e)                 |
| БЭ   | Weiß        | Pinär Eingeng für Drägenzmelder oder Drägenstester  |
| EZ   | Braun       | Binar-Enigang für Frasenzinerder oder Frasenziaster |

### 5.5.2 Eingang E1

E1 wird für Fensterkontakte (wenn vorhanden) verwendet.

Die Fensterkontakte können direkt und ohne zusätzliche Spannungsversorgung angeschlossen werden.

### 5.5.3 Eingang E2

Hier kann ein Präsenzmelder oder -Taster direkt angeschlossen werden

# 6 Troubleshooting

Achtung: Fehlercodes sind nur in der Version bis 2008 vorhanden.

| Verhalten                               | Fehler- | Mögliche Ursache                                                                                                    | Abhilfe                                                                                                    |  |
|-----------------------------------------|---------|----------------------------------------------------------------------------------------------------|----------------------------------------------------------------------------------------------------|--|
|                                         | Code    |                                                                                                    |                                                                                                    |  |
|                                         | 82      | kein Ventil                                                                                                    | Gerät auf das Ventil<br>aufstecken und die<br>Applikation erneut laden                                                                                                    |  |
| Alle LEDs blinken<br>als Lauflicht von  | 84      | Ventilstößel wird bereits<br>berührt, obwohl die Spindel<br>des Stellantriebs ganz<br>zurückgefahren ist.                            | Anderen Ventiladapter<br>verwenden. Bitte wenden Sie<br>sich an unseren Kundendienst.<br>Bei ganz zurückgefahrener<br>Spindel muss der Ventilstößel<br>mindestens 3/10mm von der<br>Spindel entfernt sein (siehe<br>unten, <u>Adapterring</u><br><u>überprüfen).</u> |  |
| Ventiladaption war<br>nicht erfolgreich | 81      | Ventilstößel kann sich auch<br>mit der maximalen Kraft<br>(120N) nicht bewegen.                                                      | Prüfen, ob Stößel festsitzt,<br>wenn ja, Ventil austauschen.                                                                                                    |  |
|                                         | 81      | Stellantrieb wurde nach<br>Inbetriebnahme mit einem<br>Ventil auf ein anderes Ventil<br>aufgesetzt und muss neu<br>adaptiert werden. | Applikation erneut<br>herunterladen, Stellantrieb<br>wird danach automatisch<br>adaptiert                                                                                                    |  |
|                                         | 81      | Ventildichtung wird zu stark                                                                                                    | Zusätzliche Pressung der                                                                                                    |  |
|                                         |         | gepresst                                                                                                    | zurücknehmen                                                                                                    |  |
|                                         | 83      | Ventil klemmt                                                                                                    | Ventil überprüfen                                                                                                    |  |

Tabelle 10: Fehlercodes (Bis 2008)

| Verhalten                      | Mögliche Ursache              | Abhilfe                            |
|--------------------------------|-------------------------------|------------------------------------|
| Ventil schließt bei Stellgröße | Ventildichtung wird nicht     | Zusätzliche Pressung der           |
| 0% nicht                       | genügend auf den Ventilsitz   | Gummidichtung eingeben.            |
|                                | gepresst                      | Vorsicht: Parameter maximal        |
|                                |                               | in 10er Schritten erhöhen.         |
|                                |                               | ODER ( <i>Ab 2008</i> )            |
|                                |                               | Eine andere Eichstrategie          |
|                                |                               | auswählen.                         |
|                                | Ventildichtung ist beschädigt | Ventil austauschen.                |
| Ventil öffnet erst bei einer   | Vorhandene Ventildichtung ist | Parameter Art der                  |
| unerwartet großen Stellgröße   | zu weich                      | Ventildichtung anpassen.           |
|                                |                               | Öffnet das Ventil erst bei         |
|                                |                               | Stellgrößen über:                  |
|                                |                               | $5\% \Rightarrow$ Standard         |
|                                |                               | Ventildichtung                     |
|                                |                               | $10\% \Rightarrow$ mittelweiche    |
|                                |                               | Dichtung                           |
|                                |                               | $20\% \Rightarrow$ weiche Dichtung |
|                                |                               | wählen                             |
| Ventil fährt Stellgrößen unter | Parameter Minimale oder       | Parameter minimale und             |
| oder über einen bestimmten     | maximale Stellgröße wurde(n)  | maximale Stellgröße                |
| Wert nicht an                  | verändert                     | überprüfen                         |
| Keine Anzeige bzw. keine       | Cheops wurde mit der ETS      | Gerät neu programmieren:           |
| Eichfahrt nach Reset           | Software entladen             | Phys. Adresse + Applikation        |
| Fehlermeldung mit ETS          | Cheops wurde mit der ETS      | Gerät neu programmieren:           |
| Abfrage/Geräteinfo:            | Software entladen             | Phys. Adresse + Applikation        |
| Ausführungszustand             |                               |                                    |
| $\rightarrow$ läuft nicht      |                               |                                    |

#### Tabelle 11: Allgemein (Vor + Ab 2008)

### 6.1 Fehlercode auslesen

# WICHTIG: Der Fehlercode wurde ab 2008 durch den Code für die Eichfahrtstrategie ersetzt.

Bis 2008:

Wenn das Ventil eine Fehlermeldung verursacht und die LEDs als Lauflicht blinken, generiert Cheops einen Fehlercode.

Dieser steht im BCU-Speicher und kann (Inbetriebnahme/Test) wie folgt mit Hilfe der ETS-Software ausgelesen werden.

1. Gerät im Projekt anwählen und auf den Menüpunkt Test / Gerätespeicher klicken

| 🚆 ETS2 Inbetriebnahme/Test - [Gebäude-Ansicht [Cheops]] |                                                                   |                                 |  |  |  |
|---------------------------------------------------------|-------------------------------------------------------------------|---------------------------------|--|--|--|
| 🚰 Projekt Bearbeiten Inbetriebnahme                     | Test Optionen Ansicht                                             | t <u>F</u> enster <u>H</u> ilfe |  |  |  |
| Offnen     Gerät     Gewerk     Topol.     Gruppe       | <u>P</u> hys. Adresse<br>Info zu Gerät<br>Geräte <u>s</u> peicher | Speich. Hilfe Ende              |  |  |  |
| Dhup Adroope Recebroituu                                | <u>a</u> ruppen<br>Telegramme                                     | Restellnummer Applikation       |  |  |  |
| Phys. Adresse Beschreibur                               |                                                                   |                                 |  |  |  |
| <u>Nr.</u> Gruppenad Funkti                             | Koppler                                                           | Objektname                      |  |  |  |
| 01.01.002                                               | cheops drive 731                                                  | 731 9 200 cheops drive V1.1     |  |  |  |

2. Speicherbereich 1FB eintragen, RAM und EEPROM abwählen

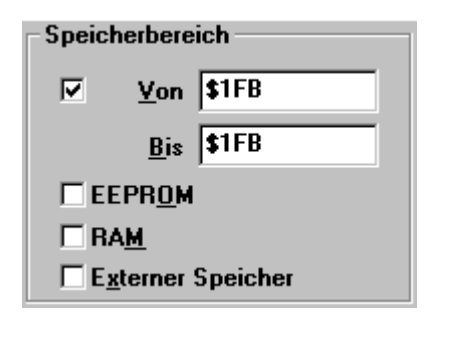

| 2  | Cabaltfläsha | <u>L</u> esen | an lali alaan |
|----|--------------|---------------|---------------|
| 3. | Schaltflache |               | anklicken     |

4. Der Fehlercode erscheint im Ergebnisfenster

| Physikalische Adresse        | Speicherbereich               |
|------------------------------|-------------------------------|
| • Bus 📼                      | ✓ <u>V</u> on \$1FB           |
| Phys. <u>A</u> dresse: 1.1.1 | Bis \$1FB                     |
| C Lo <u>k</u> al             | EEPR <u>O</u> M               |
|                              | □ BA <u>M</u>                 |
| Speicher:                    | E <u>x</u> terner Speicher    |
| - Selektierter Speicherber   | reich                         |
| 00 01 02 03 04 05 0          | D6 07 08 09 0A 0B 0C 0D 0E 0F |
| 0x01F0                       | 00                            |
|                              | FEHLERCODE                    |
|                              |                               |
|                              |                               |
| •                            |                               |
|                              |                               |

| Code | Name                     |
|------|--------------------------|
| 00   | kein Fehler              |
| 81   | Überstrom-Abschaltung    |
| 82   | Ventil nicht gefunden    |
| 83   | Ventil bewegt sich nicht |
| 84   | Hub ist zu kurz          |

## 6.2 Endpositionen überprüfen

Die beim Adaptionsvorgang gespeicherten Endpositionen können genauso wie die Fehlernummern mit der ETS Software ausgelesen werden.

Die innere Anschlagsposition (Spindel eingefahren, Ventil offen) ist unter der Adresse \$1FC und die äußere unter \$1FD im Hex-Format abgelegt.

Nach Herunterladen der Applikation werden diese Werte zurückgesetzt (d.h. 1FC = 00 und FD = FF).

Nach erfolgreicher Adaption werden die gefundenen Anschlagspositionen dort eingetragen. Steht nach der Adaption in beiden Adressen 00, so war die Adaption nicht erfolgreich.

Zum Ermitteln der Anschlagspositionen in Millimeter werden die Werte in dezimal umgewandelt und durch 20 geteilt.

Rechenbeispiel:

#### Tabelle 13

| Position         | Ventil | Adresse | Hexadezimal- | entspricht  | Ergebnis         |
|------------------|--------|---------|--------------|-------------|------------------|
|                  |        |         | Wert         | Dezimalwert | Dezimalwert/20 = |
| Innerer Anschlag | offen  | \$1FC   | 24           | 36          | 1,8 mm           |
| Äußerer Anschlag | zu     | \$1FD   | 61           | 97          | 4,85 mm          |

Der Hub errechnet sich aus den beiden Werten wie folgt:

Hub = äußerer Anschlag – innerer Anschlag

In unserem Beispiel: Hub = 4,85mm - 1,8mm = 3,05mm

#### Grenzwerte für eine erfolgreiche Adaption

Folgende Werte müssen eingehalten werden:

| Innerer Anschlag |          | Äußerer      | Anschlag | Hub     |          |
|------------------|----------|--------------|----------|---------|----------|
| Мав              | Hex-Wert | Maß Hex-Wert |          | Мав     | Hex-Wert |
| ≥ 0,3mm          | $\geq 6$ | ≤ 7,5mm      | ≤ 96     | ≥ 1,2mm | ≥ 18     |

### 6.3 Adapterring überprüfen

#### 6.3.1 Im gedrückten Zustand

*Vor* + *Ab* 2008: Der Abstand zwischen Oberkante des Adapters und Oberkante des Stößels im gedrückten Zustand darf 2,7 mm nicht überschreiten.

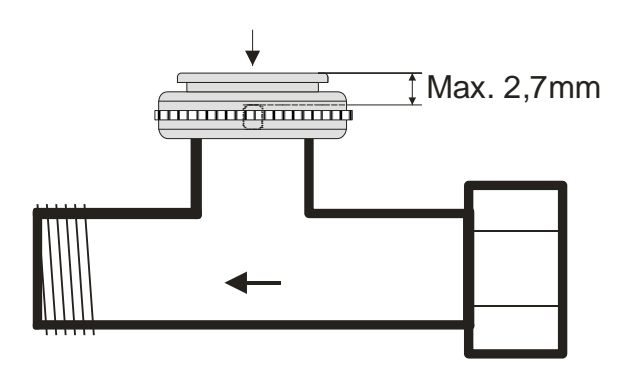

#### 6.3.2 Im ungedrückten Zustand

*Bis 2008*: Das Höchstmaß zwischen Oberkante Adapterring und Ende des Stößels beträgt 4,7mm.

Wird dieses Maß überschritten, so muss ein anderer Adapterring verwendet werden.

Ab 2008: Bei einem Maß bis max. 4,7 mm können alle Eichstrategien verwendet werden.

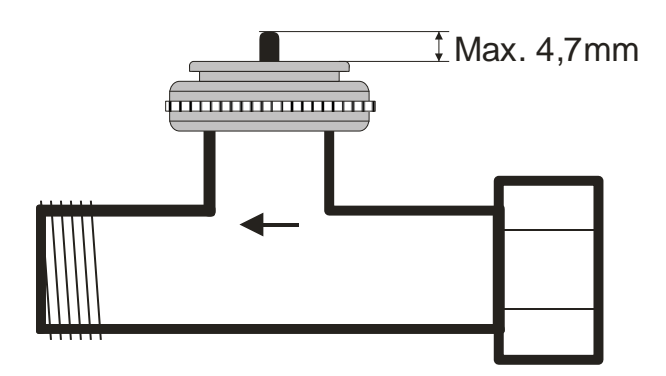

*Ab 2008*: Bei Verwendung der 3. Eichstrategie ist ein Maß von bis zu 7 mm möglich. Achtung: Bei einem Maß > 4,7 mm kann das Ventil nicht mehr zu 100 % öffnen. Dies ist in den meisten Fällen nicht relevant, da der Durchfluss vieler Ventile bereits bei halber Öffnung schon ausreichend ist.

Genutzt werden kann nur ein Hub bis 4,7 mm, es muss also unter Berücksichtigung des verbleibenden Hubs und der Ventilkennlinie abgeschätzt werden, ob der Ventiladapter geeignet ist.

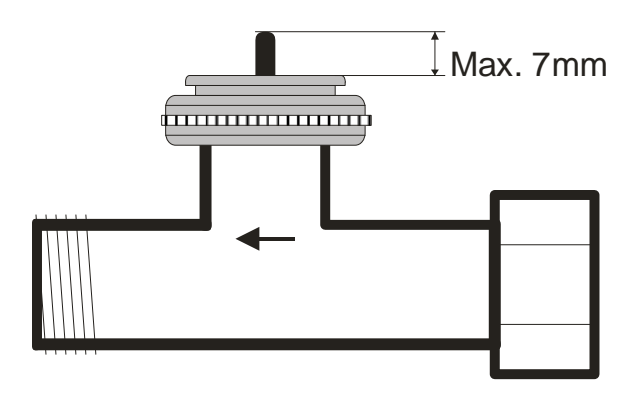

### 6.4 Auslesen der Software Versionsnummer

Cheops zeigt die aktuelle Softwareversion mit den LEDs an.

Diese wird nach Reset als Binärzahl in 3 Stufen angezeigt.

- 1. Stufe: Vollanzeige: Alle LEDs = AN
- 2. Stufe: LED 0 ist AN und die oberen 4 Bits werden ausgegeben (= Hi-Nibble, Wertigkeit: Siehe Tabelle)
- 3. Stufe: LED 0 ist AN und die unteren 4 Bits werden angezeigt (= Lo-Nibble).

 LEDs
 Wertigkeit

 4
  $8 (=2^3)$  

 3
  $4 (=2^2)$  

 2
  $2 (=2^1)$  

 1
  $1 (=2^0)$  

 0
 keine

Die Wertigkeit der einzelnen LEDs ist wie folgt abzulesen:

Die Zahl ergibt sich jeweils aus der Summe der Wertigkeiten der leuchtenden LEDs 1..4.

LED 0 wird nicht berücksichtigt.

# 6.4.1 Beispiele verschiedener Versionen

|                       | Geräte ab 2008        | Geräte                | bis 2008              |                       |
|-----------------------|-----------------------|-----------------------|-----------------------|-----------------------|
| Beispiel 1            | Beispiel 2            | Beispiel 3            | Beispiel 4            | Beispiel 5            |
| Version 044           | Version 061           | Version 063           | Version 110           | Version 121           |
| = \$2C                | = \$3D                | = \$3F                | = \$6E                | = \$79                |
| (1 Leiterplatte)      | (1 Leiterplatte)      | (1 Leiterplatte)      | (2 Leiterplatten)     | (2 Leiterplatten)     |
|                       | 1. St                 | ufe = Alle LED        | s AN                  |                       |
| 4<br>3<br>2<br>1<br>0 | 4<br>3<br>2<br>1<br>0 | 4<br>3<br>2<br>1<br>0 | 4<br>3<br>2<br>1<br>0 | 4<br>3<br>2<br>1<br>0 |
|                       | 2.                    | Stufe = Hi-Nib        | ble                   | U.                    |
| 4<br>3<br>2<br>1<br>0 | 4<br>3<br>2<br>1<br>0 | 4<br>3<br>2<br>1<br>0 | 4<br>3<br>2<br>1<br>0 | 4<br>3<br>2<br>1<br>0 |
|                       | 3.                    | Stufe = Lo-Nib        | ble                   |                       |
| 4<br>3<br>2<br>1<br>0 | 4<br>3<br>2<br>1<br>0 | 4<br>3<br>2<br>1<br>0 | 4<br>3<br>2<br>1<br>0 | 4<br>3<br>2<br>1<br>0 |
| 00101100              | 00111101              | 00111111              | 01101110              | 01111001              |
| = \$2C                | =\$3D                 | = \$3F                | = \$6E                | = \$79                |

# 7 Glossar

# 7.1 Ventilhub

Mechanischer Weg der zwischen beiden Endstellungen, d.h. 0% (Ventil geschlossen) und 100% (Ventil ganz offen) zurückgelegt wird (siehe <u>Skizze Ventilaufbau</u>).